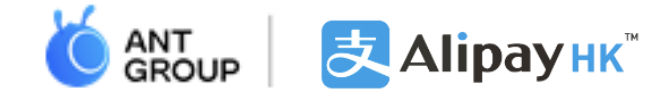

### **Alipay Financial Services (HK) Limited**

# 「省外行—香港中學生内地交流計劃」 AlipayHK 跨境支付支援

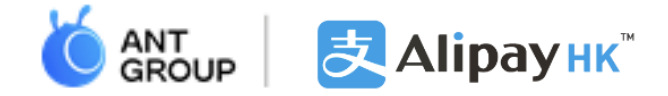

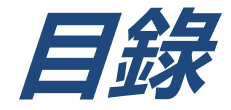

- I. AlipayHK 跨境支付概覽
- II. 内地使用AlipayHK的支付流程
- III. 附件教學 註冊流程、綁定信用卡及身份認證步驟

IV. 聯絡我們

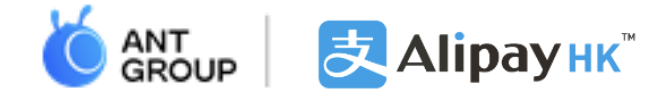

# AlipayHK 跨境支付概覽

## 用AlipayHK暢遊内地,只需兩步搞掂

2

### 1 註冊賬戶領迎新禮

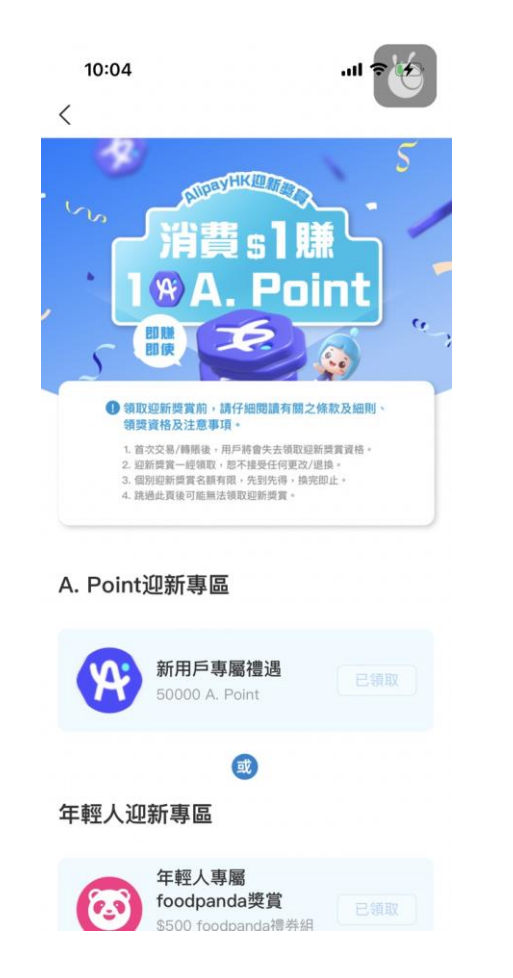

| 15:07                                                                                                    | al 🗢 🗖                           |
|----------------------------------------------------------------------------------------------------|----------------------------------|
| ▲ Q 會百萬旅遊                                                                                                    |                                  |
| 總餘額 HKD 💿                                                                                                    | 昨日收益                             |
| 17.46 >                                                                                                    | +0.00                            |
| AlipayHK 餘額<br>0.00                                                                                                    | Ant Bank 餘額+<br>17.46   ●存入      |
| 金田 (100)     金田 (100)      金田 (100)     金田 (100)     金田 (100) | <b>区 海</b><br>全 新                |
| <mark>多。 。</mark> 。<br>跨境專區 A+ 更<br>Rewards                                                                                                    | 00<br>13                         |
| A. Point 即賺即使<br>② 41,586<br>* 今日山姆左未?即搶券                                                                                                    | <b>領券&amp;買券</b><br>(1)<br>通百款優惠 |
|                                                                                                    |                                  |
| <u> し</u> (                                                                                                    | 回 收/付款 交通                        |
|                                                                                                    |                                  |

增值/過數收款

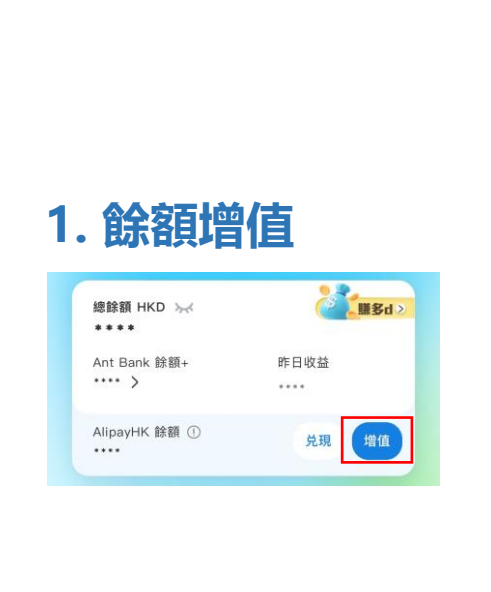

#### 2. 過數收款

| 分期付款 |  |
|------|--|
| ⑤ 收款 |  |
| 交通   |  |

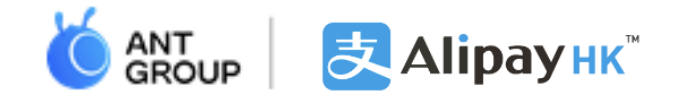

見到 支 | Alipay - 均可使用

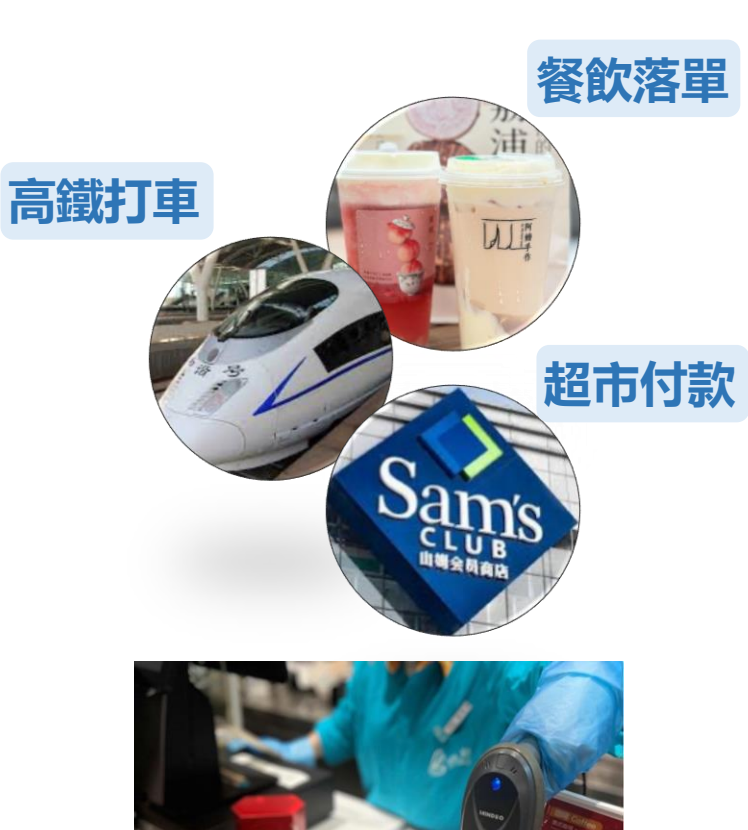

Alipay

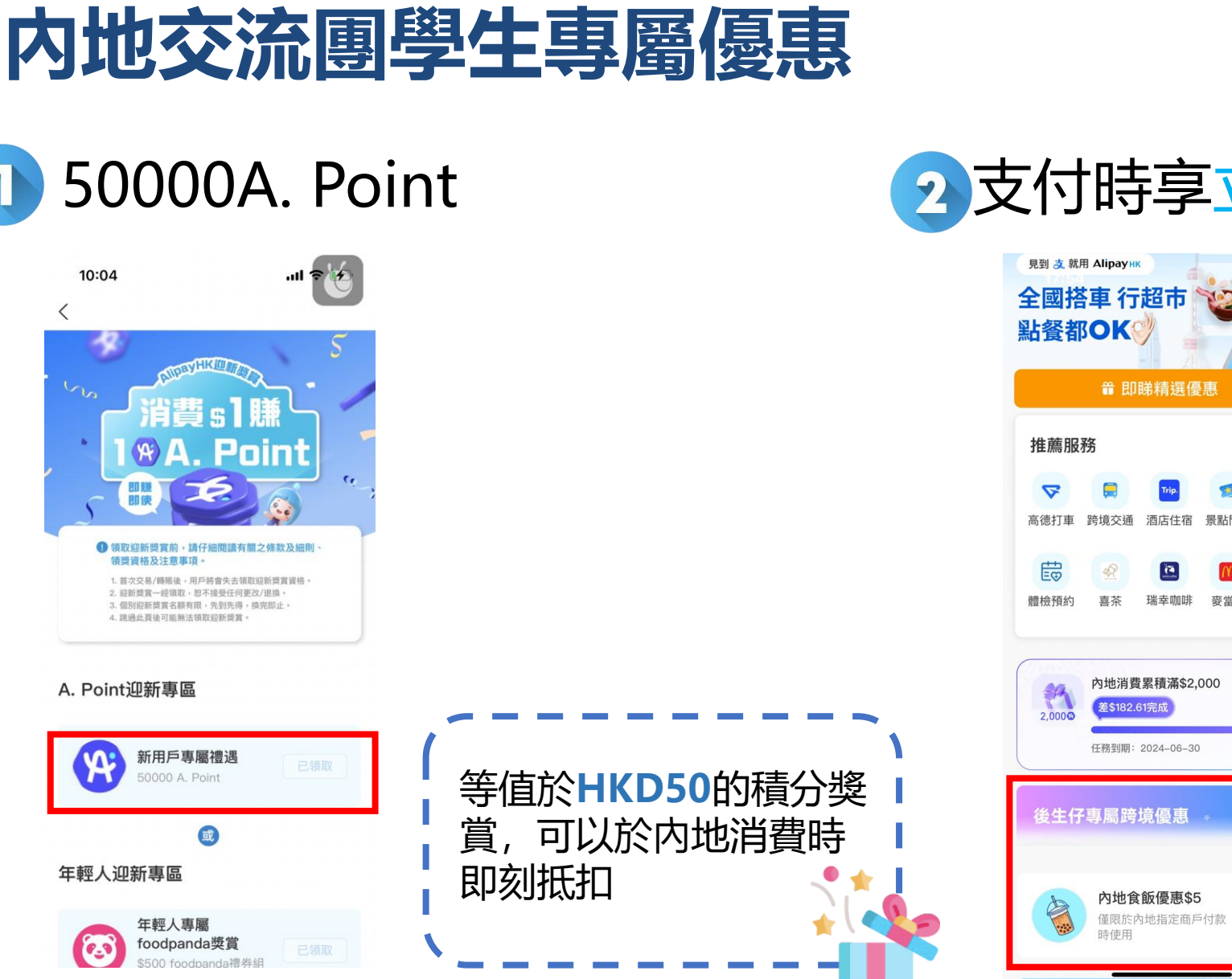

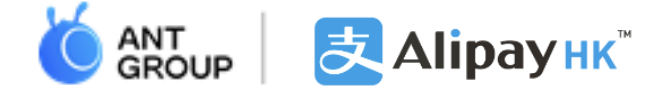

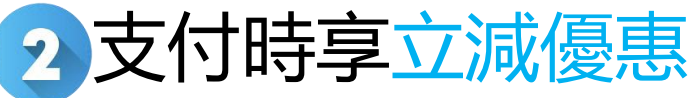

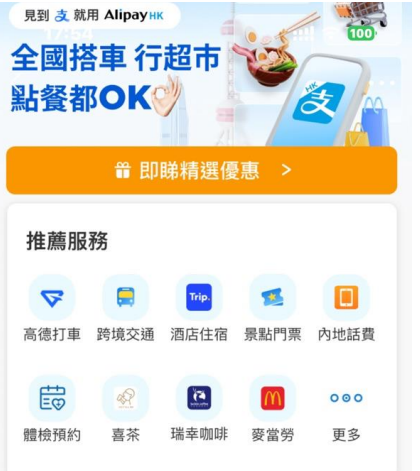

ô\_ô

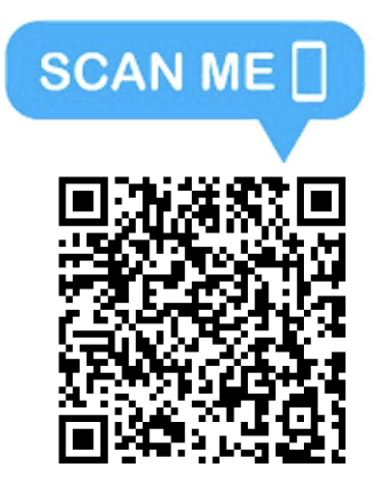

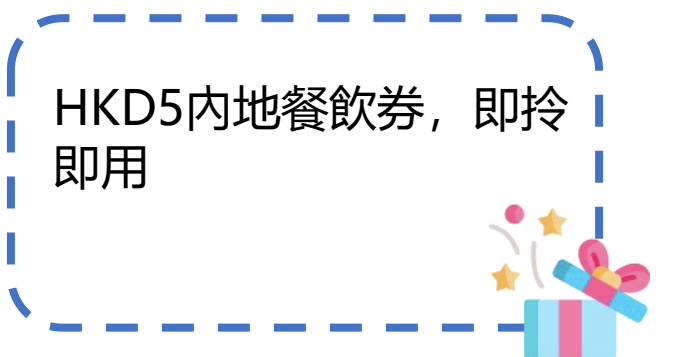

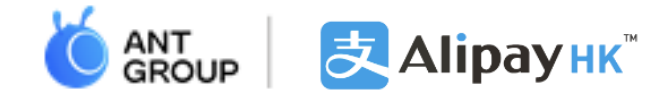

# 内地使用AlipayHK的支付流程

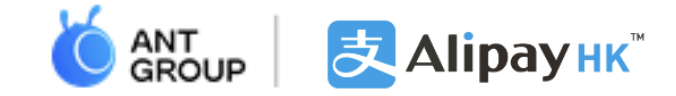

## 如何於内地以AlipayHK支付

#### 商家掃描用戶付款碼

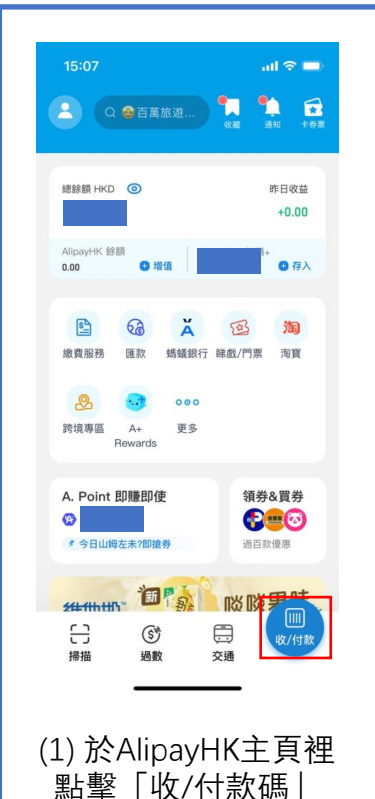

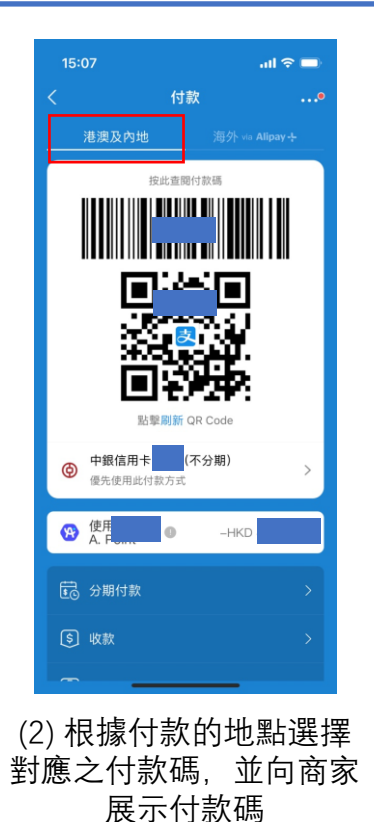

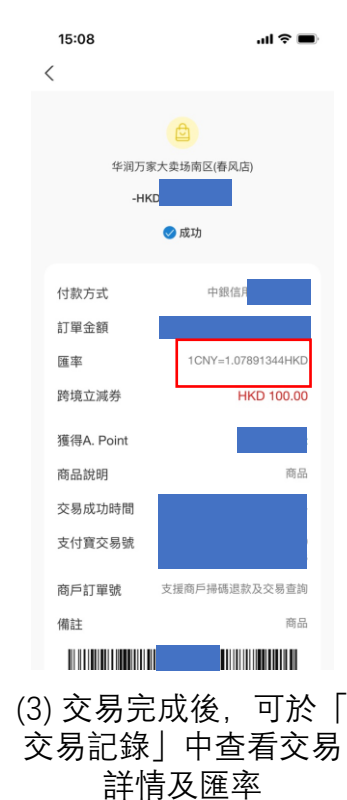

#### 以AlipayHK掃描商家收款碼

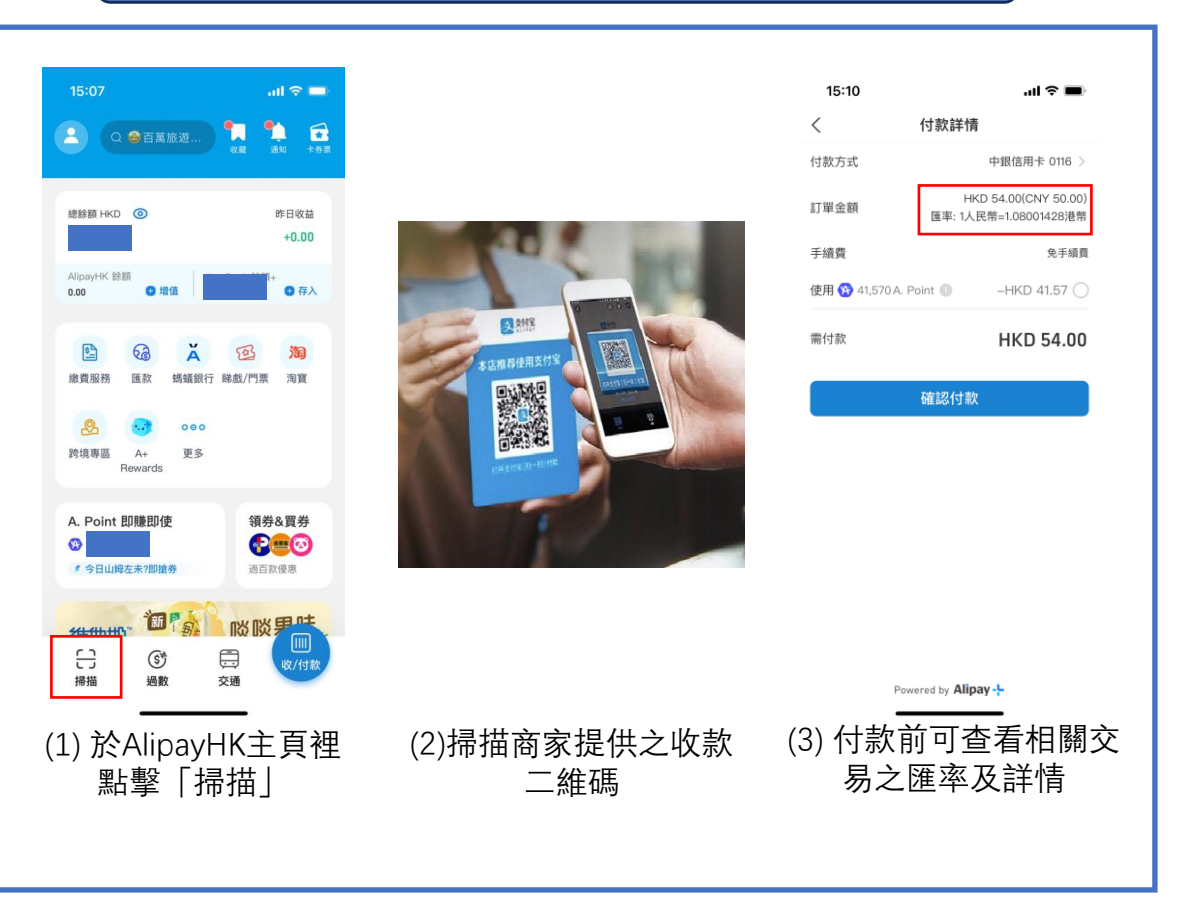

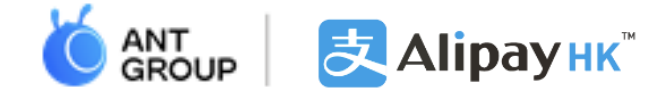

### 跨境專區做攻略

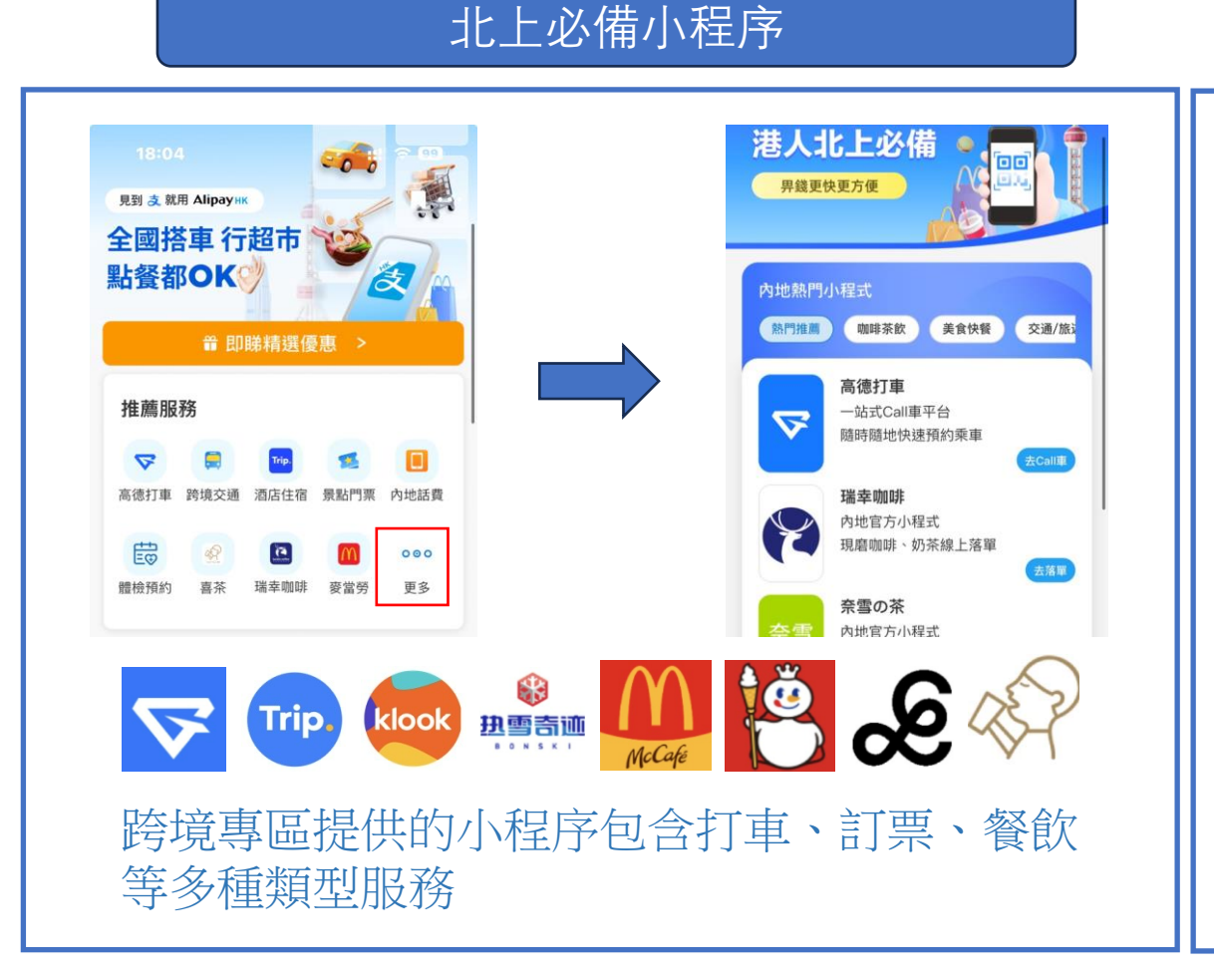

#### 北上必拎優惠

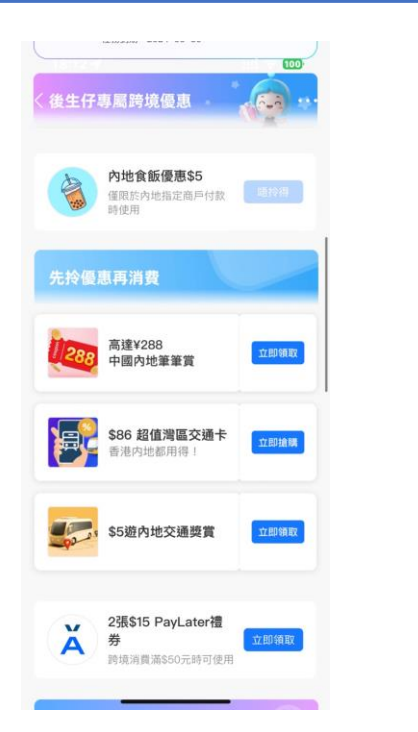

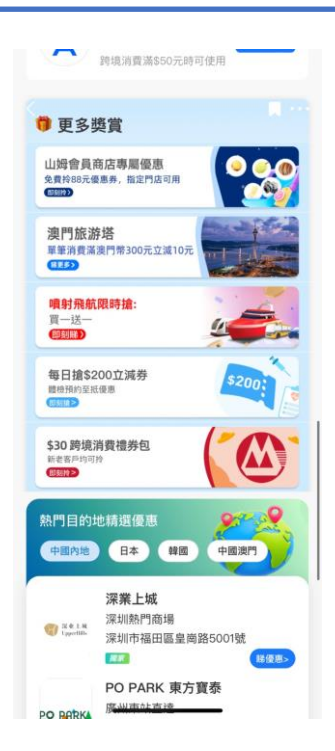

#### 跨境專區定期更新北上優惠

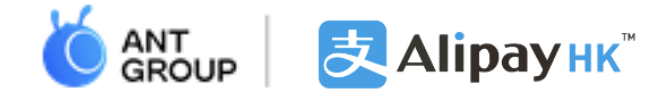

### 出行必備: 易乘碼

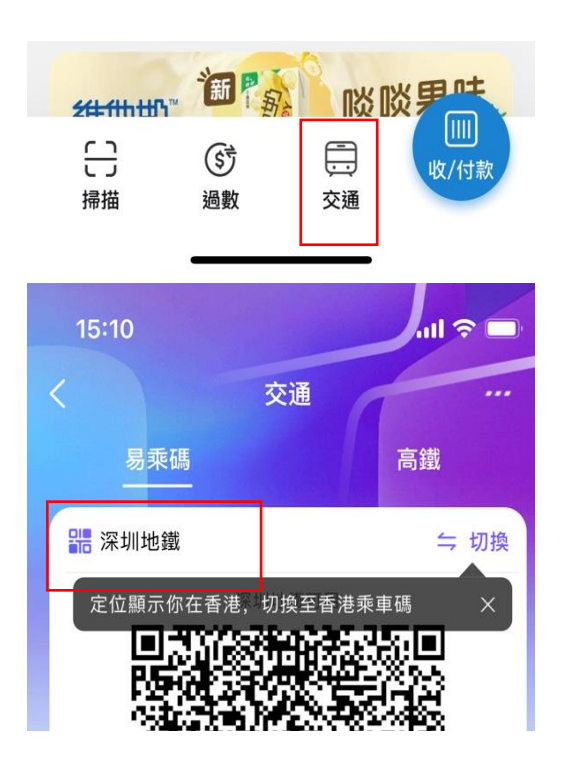

(1) 於主頁點擊易乘碼, 並於地 區選擇出行城市

| 15:10 -       | 1                                       |           | ''II 🏷 🔳 |
|---------------|-----------------------------------------|-----------|----------|
| 選擇乘           | 車碼                                      |           | 🗵        |
| 所在城市          | : 香港                                    |           |          |
| <i>133460</i> | <b>香港易乘碼</b><br>港鐵、專營巴士、電車、<br>部份緣色小巴可用 | · 部份渡輸及 ( | 切換       |
| 深圳            |                                         |           |          |
| 77(-77)       |                                         |           |          |
| 佛山            |                                         |           |          |
| 廣州            |                                         |           |          |
| 澳門            |                                         |           |          |
| 上海            |                                         |           |          |
| 中山            |                                         |           |          |
|               |                                         |           |          |
| (2) i         | 選擇出行城                                   | 市的乘       | 東碼       |

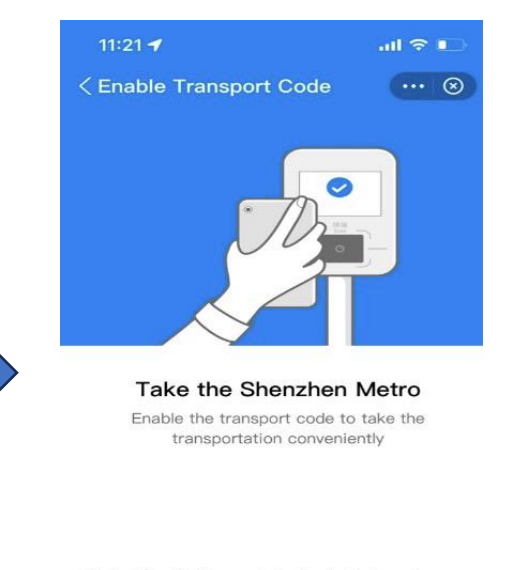

Click <sup>[</sup>Enable Now」 to indicate that you have read and agree <sup>[</sup>Agreement Name] <sup>[</sup>Public Transport Payment Service Agreement]

Enable Now

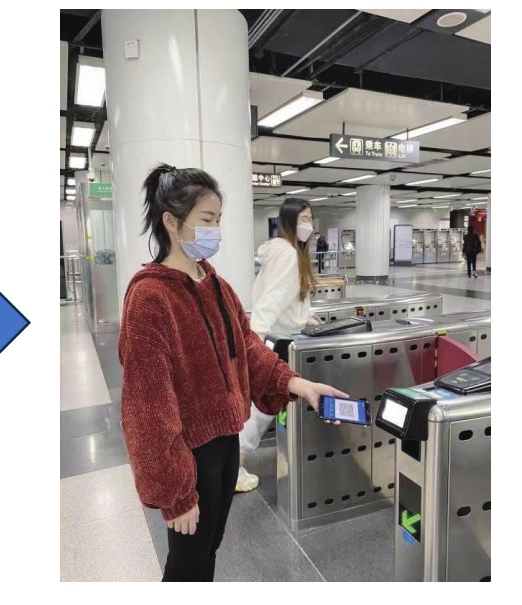

(3) 點選「立即啟用亅

#### (4) 搭乘交通工具時展示乘車碼

-

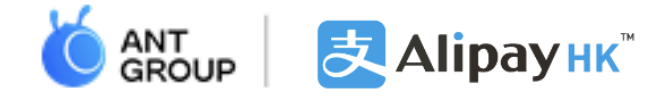

### 出行必備: 高德打車

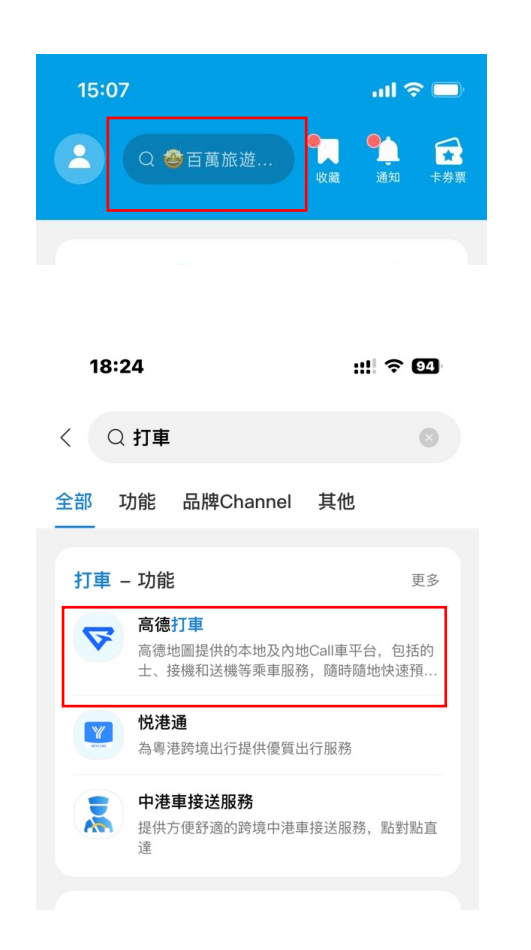

(1) 在AlipayHK首頁搜索「打 車」並點擊「高德打車」

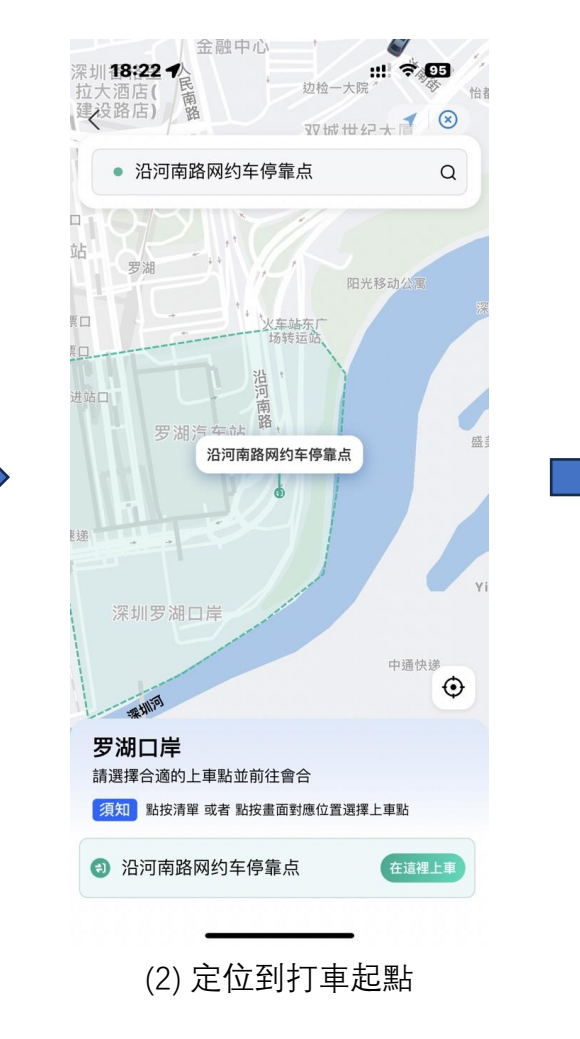

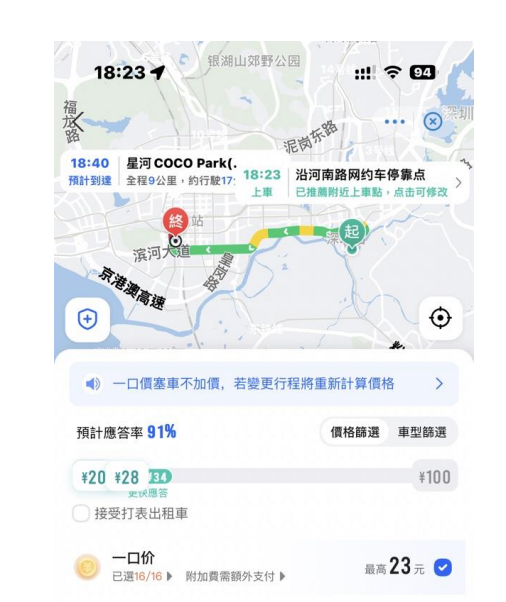

全選

◎ 預估 20 元 📿

◎ 預估 26 元 📿

① 預估 27 元 🥑

经济型 (13)

险啰快车

敢坐敢赔 隐私保护

✤ T3出行 敢坐敢赔 隐私保护

飞嘀打车

敢坐敢赔 隐私保护

預計 20-28 元起

現在出發▶

(3) 輸入目的地,看見預估

車型與價格

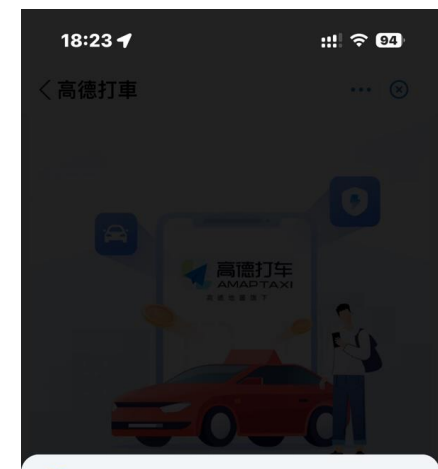

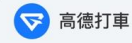

獲取以下權限 授權以下權限及賬戶編號以提供相關服務

♀ 提示:目前僅支援+852手機號碼

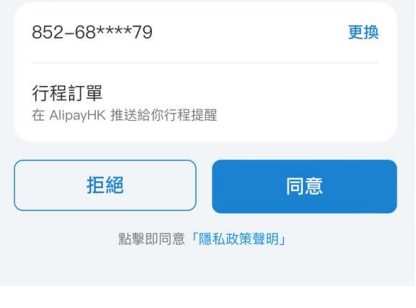

(4) 開啟授權後即可使用

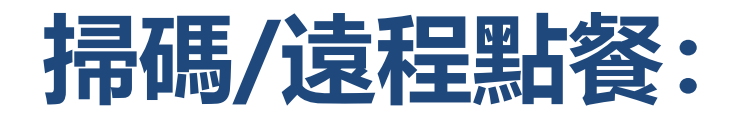

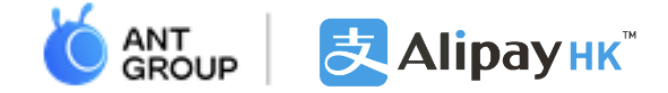

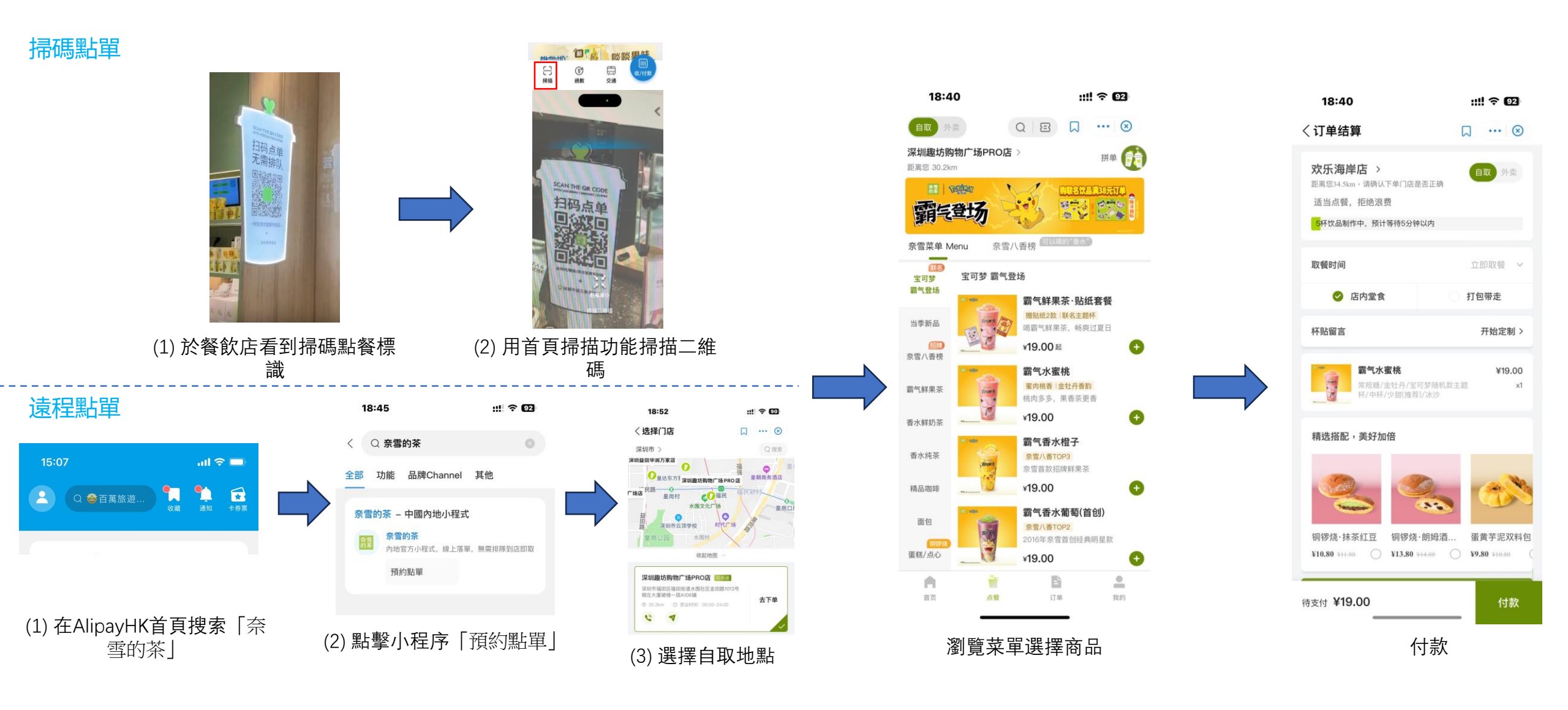

-

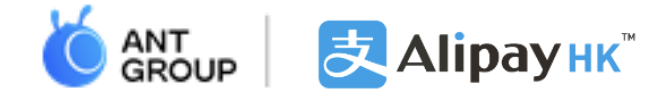

# 附件教學-註冊流程、綁定信用卡 及身份認證步驟

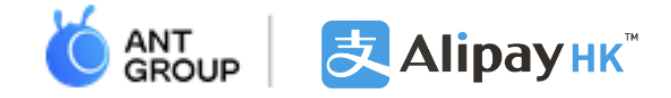

### 註冊AlipayHK賬戶教學

|                                     | 2<br>繁體中文<br>English ✓ | 3<br>Create Account | 4<br>+852<br>Register  |
|-------------------------------------|------------------------|---------------------|------------------------|
| 於Google Play及App<br>Store下载AlipayHK | 選擇語言                   | 選擇【註冊賬戶】            | 輸入香港電話號碼,<br>驗證碼將以短訊送出 |

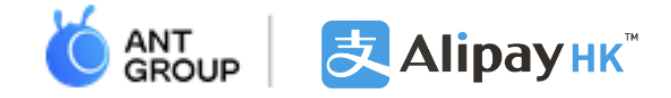

### 註冊AlipayHK賬戶教學

| 5     | 6                      |                        | 8                          |
|-------|------------------------|------------------------|----------------------------|
|       | *****                  |                        | Enter AlipayHK             |
| 輸入驗證碼 | 創建新的 <mark>登入密碼</mark> | 創建新的 <mark>支付密碼</mark> | 成功註冊後可以拎取<br>年輕人專屬迎<br>新獎賞 |

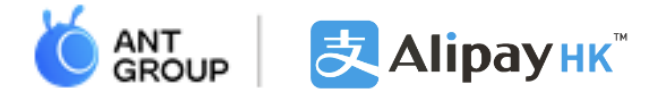

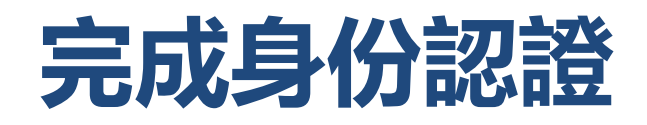

| 10:58                        | ul 🗢 🕼 | 15:11 🕇                          | uI \$ ■                   | 15:11 🕇                                   | al 🗢 🔳                                               | 15:14 🕇              | .ul 🗢 🔳)                                                                                                    | 15:14 🕇                                                           | .ul 🗢 🔳                                   |
|------------------------------|--------|----------------------------------|---------------------------|-------------------------------------------|------------------------------------------------------|----------------------|----------------------------------------------------------------------------------------------------|-------------------------------------------------------------------|-------------------------------------------|
| <                            |        | < ID Docum                       | ent                       |                                           | ocument                                              |                      | erification                                                                                                    | < ID document                                                     | verification                              |
| <b>00 000</b><br>852-46***70 | >      | 1 Ø<br>HKID Scanning Live selfie | ()<br>Address information | 1<br>HKID Scanning Liv                    | Address information                                  |                      | 10                                                                                                    | Confirm the inform<br>card below                                  | mation of HKID                            |
| 🛞 我的A. Point                 | 784 >  | Select nationality and           | identity card             | Select nationality                        | and identity card                                    | Adjust your phone to | align document with frame                                                                                      | Please ensure your information<br>wrong, please revise it immedia | is correct. If the information is<br>tely |
| <b>亡</b> 交易紀錄                | >      | type                             | le ID card                | Applicable for users who had              | ld aligible ID, card                                 |                      |                                                                                                    | Personal informat                                                 | tion                                      |
|                              |        |                                  |                           | Applicable for users who ho               |                                                      |                      | the second second second second second second second second second second second second second second second s |                                                                   | English Name                              |
| <ul><li></li></ul>           | >      | Nationality                      | >                         | Nationality                               | Hong Kong >                                          | 普通大<br>HONG KONG PER | 久性居民身份證<br>MANENT IDENTITY CARD                                                                                | Please ensure the namidentity document                            | e is same as your                         |
| ■ 銀行賬戶 / 信用卡                 | >      |                                  |                           |                                           |                                                      | ELOK, wing ching     | 867 3057 2532                                                                                                  | SLOK, Wing Ching                                                  |                                           |
| <b>X</b> 螞蟻銀行                |        |                                  |                           | HKID Card                                 | - Q >                                                |                      | 13-06-1985 x F                                                                                                 |                                                                   | Chinese Name                              |
| └─ Ant Bank PayLater         | >      |                                  |                           |                                           | 1                                                    |                      | (06-96)<br>26-11-18 2683365 5)                                                                                 | 樂永晴                                                               |                                           |
| └ Ant Bank 餘額+               | >      |                                  |                           |                                           |                                                      |                      |                                                                                                    | Date of Birth                                                     |                                           |
|                              |        |                                  |                           | New HKID Card                             | >                                                    |                      |                                                                                                    | 03–06–1985                                                        |                                           |
| ● 未認證<br>升級提高限額和安全性          | 立即認證 > |                                  |                           | November 2018                             |                                                      |                      |                                                                                                    | 7000005/5)                                                        | Identity Card No.                         |
| ▲ 客戶常見問題                     | >      |                                  |                           | Please remove the plasti                  | ic cover and take the original                       |                      |                                                                                                    | Z683365(5)                                                        |                                           |
| ∅ 設置                         | >      |                                  |                           | ID card with your hand.<br>mobile phone w | photocopy or photos in your<br>vill not be accepted. |                      | Scanning                                                                                                    | ⊖ M                                                               | Gender                                    |
|                              |        |                                  |                           |                                           |                                                      |                      |                                                                                                    |                                                                   | '                                         |
|                              | _      |                                  |                           |                                           |                                                      | Dawa                 | od by 701.07                                                                                                   | Submit ve                                                         | rification                                |
| (1)選擇身份                      | 記證     | (2)選擇                            | 國籍                        | (3)選擇香                                    | 萨港身份證                                                | (4) 上載香渚             | 售身份證照片                                                                                                    | (5) 確認香<br>的資                                                     | 港身份證<br>译料                                |

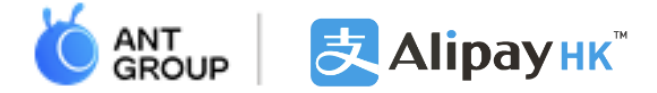

### 完成身份認證

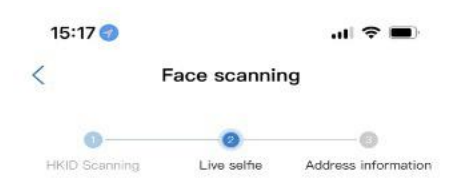

To ensure your account security, you are suggested to conduct facial verification or link a bank account as soon as possible. Otherwise, your account will be changed to unverified level and some functions and limits will be restricted.

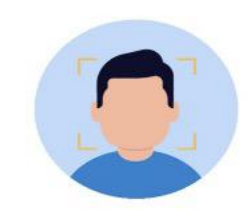

Put your face inside the frame

Scan face now

| 15:17 🕇                                                                                                    |                                    | I 🕈 🔳            |
|----------------------------------------------------------------------------------------------------|------------------------------------|------------------|
| <                                                                                                    | My profile                         | FAQ              |
| 0-                                                                                                    |                                    | 0                |
| Please inp<br>nformatio                                                                                                    | ut your personal<br>n              | -                |
| According to regu<br>used for AlipayHK                                                                                                    | atory requirement, the information | on below is only |
|                                                                                                    | ntial address                      |                  |
| Country/Reg                                                                                                    | ion                                |                  |
| Please select                                                                                                    |                                    | $\sim$           |
| Room (Optio                                                                                                    | nal)                               |                  |
|                                                                                                    |                                    |                  |
| Floor (Option                                                                                                    | al)                                |                  |
|                                                                                                    |                                    |                  |
| Building/Bloc                                                                                                    | ck (Optional)                      |                  |
|                                                                                                    |                                    |                  |
| Estate/Street                                                                                                    |                                    |                  |
|                                                                                                    |                                    |                  |
| 🚍 Work In                                                                                                    | formation                          |                  |
| Occupation                                                                                                    |                                    |                  |
| and a set of the set of the set o |                                    |                  |

(7) 輸入個人資料

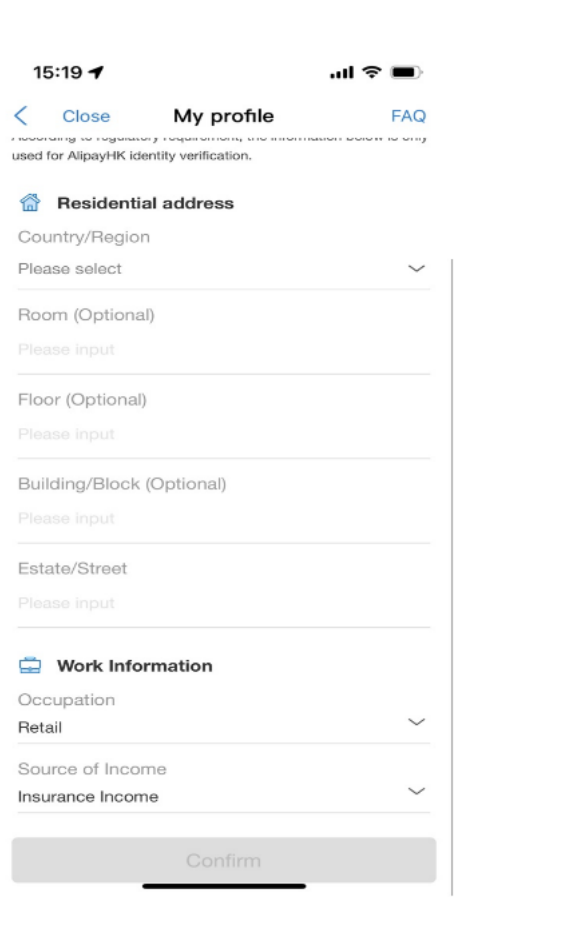

09:48 1 .ul 🗢 🕪 Verification result FAQ Facial verification has been completed Account information security is strictly protected Current Account Limits Upgraded Balance limit HKD100,000 Cash out to Bank Account 0 ∞ Unlimited Daily Transfer limit HKD 20,000 Daily Top up with Cash limit 0 HKD 5,000 Check your current transaction limit >

(8) 通過: 享年輕人

(8) 通過身份認證後,可 享年輕人專屬優惠

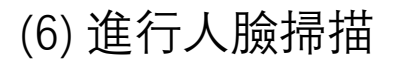

-

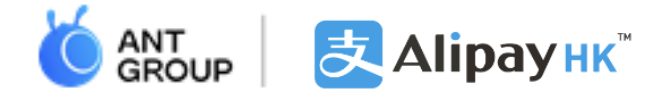

### 綁定信用卡

| 10:58 |                               | ul 🗢 🕼 |
|-------|-------------------------------|--------|
| <     |                               |        |
| e     | <b>00 000</b><br>852–46****70 | >      |
| Ŷ     | 我的A. Point                    | 784 >  |
| ŧ     | 交易紀錄                          | >      |
| \$    | 餘額                            | >      |
| F     | 銀行賬戶 / 信用卡                    | >      |
| Ă     | 螞蟻銀行                          |        |
|       | Ant Bank PayLater             | >      |
| L     | Ant Bank 餘額+                  | >      |
| 8     | 未認證<br>升級提高限額和安全性             | 立即認證 > |
| Q     | 客戶常見問題                        | >      |
| Ś     | 設置                            | >      |
|       |                               |        |
|       |                               | -      |
| )點提   | ¥ 「銀行!!                       | €戶/信日  |

| 17             | :51 <b>- 7</b>                                                                              | <b>२</b> ₿ | ) |
|----------------|---------------------------------------------------------------------------------------------|------------|---|
| <              | Bank account / credit card                                                                  | d FA       | Q |
| Add:           |                                                                                             |            |   |
| Ba<br>No<br>su | ank account Her<br>handling fee, instant transfer and<br>pervised by regulatory authorities | >          |   |
| Cr             | redit card VISA                                                                             | •>         |   |

| 17:51 🕇       |                 | .ıll 🕈 🛤 |
|---------------|-----------------|----------|
| <             | Add Credit Card | FAQ      |
| ⑦ Credit Card | Types           |          |
| VISA 🌍 🐵      | 中銀信用 卡          |          |
| Card Number   |                 |          |
| Expiry Date   |                 |          |
| CVV           |                 |          |
|               |                 |          |
|               |                 |          |
|               |                 |          |
|               |                 |          |

| 14:48 🕇          | al 🗢 🗈     | 17:52       |                            | ul 🕈 🖬         |
|------------------|------------|-------------|----------------------------|----------------|
| Cruise API – St  | ep Up 使用幫助 | <           | Result                     | FAQ            |
|                  | ID Check   |             | 3                          |                |
|                  |            |             | Successful                 |                |
| Starts           |            | Linkage sug | cessful. Enjoy paving wit  | h AlinavHK     |
| 意题: HH30.10 HH2D |            | En hugo ouo | recording miles buying mil | arr anpagrin a |
| 4號               |            |             |                            |                |
| 一之有效密義           |            |             |                            |                |
| ·                |            |             | Confirm                    |                |
| 10.000   10.000  | 8.8        |             |                            |                |
|                  |            |             |                            |                |
|                  |            |             |                            |                |

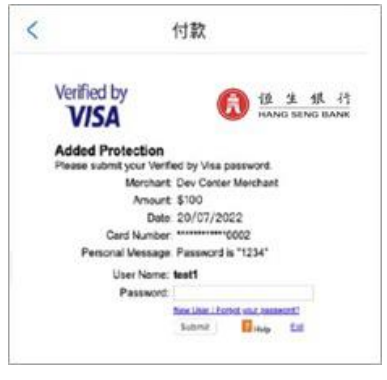

Secured payment powered by AlipayHK® НКМА Тселев SVF0004

(2) 點選「信用卡」 (1) 點選 |銀行賬戶/信用 卡」

(3) 輸入信用卡號碼、 有效日期及安全碼

EAllpayнк Secured payment powered by AllpayHK® HKMA license SVF00D4

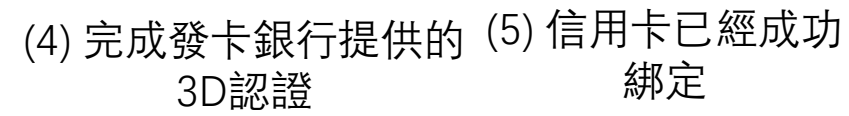

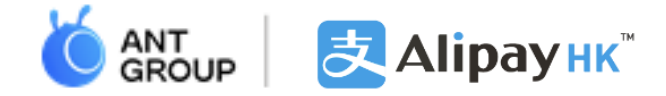

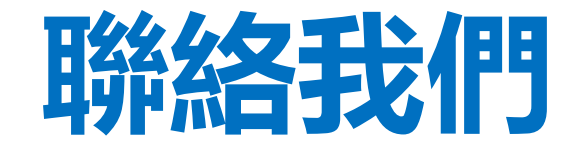

#### 如有任何疑問,歡迎致電+852 2245 3201 或瀏覽*https://www.alipayhk.com/en/support/contact-us/*

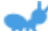

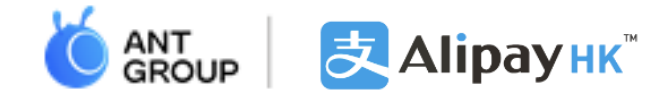

## **THANK YOU!**